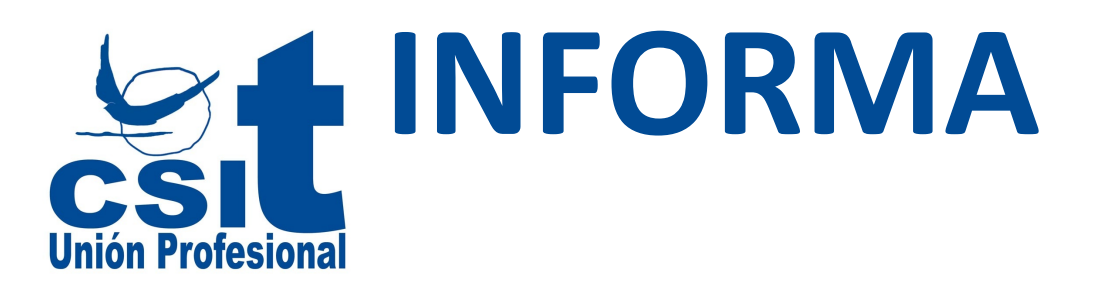

# Esto es una prueba

La entradilla se mostrará, junto con el título de la noticia y la imagen de tipo "portada" en la tarjeta resumen de la noticia. Para un mejor ajuste en la web, no la escriba en mayúsculas.

Utilice el tipo 'Parrafo' para incluir la descripción de la noticia, y utilice las herramientas ubicadas en la parte superior de este control para destacar con negritas, colores, etc.

Recuerde que el **título de la noticia**, así como la **entradilla**, aparecerá en la página web antes de la descrición que incluya en esta sección.

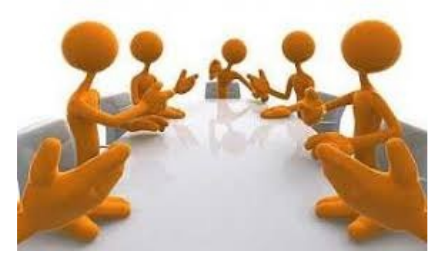

Recuerde también, que si selecciona una **imagen** en la sección de GALERIA y la etiqueta como **PORTADA**, aparecer en la "tarjeta" de la noticia en los resultados, y también junto a este texto, tanto en la web, como en los dispositivos móviles.

Para una mayor comodidad, recomendamos utilizar la herramienta de Pantalla Completa

# ESTE ESTILO SERIA TIPO 'ENCABEZADO 1'.

Para estilos de texto se seleccionara el tipo 'Parrafo'. A continuación serán párrafos para ver la apariencia.

Lorem ipsum dolor sit amet, consectetur adipiscing elit. Pellentesque ultrices vehicula quam, in sollicitudin ex eleifend vel. Ut et arcu ac nunc dictum viverra. Sed varius tincidunt diam suscipit semper. Nam scelerisque quis odio luctus lobortis. Cras sed ipsum magna. Vivamus at lacus mollis, faucibus ipsum eget, tincidunt ante. Aenean purus ante, hendrerit vitae sapien at, gravida rhoncus arcu. Sed condimentum ante et odio feugiat pulvinar. Praesent quis tortor nec purus egestas convallis et id lorem. Lorem ipsum dolor sit amet, consectetur adipiscing elit. Cras bibendum justo eu diam commodo, nec porta massa fermentum. Donec ac tincidunt elit. Etiam non feugiat dui. Vestibulum dictum facilisis porttitor.

Maecenas commodo eu nibh quis pellentesque. Mauris pretium, eros vel malesuada pulvinar, libero erat maximus est, sit amet congue libero ante eget ipsum. Ut convallis molestie lacus ac eleifend. Fusce pharetra rhoncus nisi, id fringilla mi tristique sed. Etiam nec tellus et massa feugiat dapibus ac eget mauris. Nam eget velit eleifend, maximus nulla eu, semper purus. Vivamus bibendum quam sed augue tincidunt accumsan. Suspendisse vel tortor luctus, ornare leo ut, finibus diam. Pellentesque pretium nisl pharetra suscipit aliquam. Mauris molestie, tellus at consectetur varius, velit odio auctor velit, id facilisis sapien tellus vel nisl. Sed semper lorem eros, quis ullamcorper felis malesuada et. Nullam blandit, mi non faucibus tincidunt, purus nunc congue mauris, eget mattis metus neque non mauris. Vestibulum in augue id felis hendrerit commodo.

#### LISTAS:

Las listas seguirán siendo de tipo 'Texto', lo único que se seleccionará la viñeta de lista en el editor.

Lista 1.

Lista 2.

Lista 3.

# IMÁGENES:

Para incluir una o varias imagenes, recuerde que dispone de la sección de Galería en la parte inferior.

Si necesita incluir una imagen en mitad del texto, dispone de dos opciones:

Arrastre la imagen desde el Exlorador de Windows, hasta el punto del texto en el que deba ir.

Si la imagen está disponible en una URL de internet, utilice la herramienta de Imagénes, y utilice la opción DESDE URL

En ambas opciones, si necesita ajustar el tamaño, los márgenes o los borders de la imagen, utilice la herramienta de Imágenes y pulse sobre la opción "Mas Opciones" ubicada en la parte inferior izquierda.

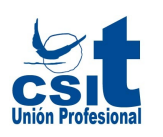

## PARA AÑADIR TITULOS CORTOS SE SELECCIONARA EL TIPO 'ENCABEZADO 2'.

Vestibulum ante ipsum primis in faucibus orci luctus et ultrices posuere cubilia Curae; Praesent ut ornare nulla. Curabitur iaculis faucibus mauris ac dictum. Cras faucibus enim vitae convallis pulvinar. Duis dapibus euismod lacus, ut tincidunt velit. Pellentesque enim odio, euismod eget dui sed, faucibus rhoncus justo. Quisque euismod tortor eget felis egestas vestibulum. Suspendisse potenti. Maecenas accumsan, justo at tincidunt sagittis, justo ipsum elementum nibh, tempus tincidunt justo velit quis libero. Nunc in bibendum ante. Nam magna velit, convallis vitae nibh ac, pulvinar faucibus justo.

Pellentesque hendrerit diam eu euismod tempor. In facilisis venenatis tincidunt. Proin nec posuere arcu. Phasellus porttitor auctor sapien at posuere. Cras iaculis massa eu molestie blandit. Vestibulum placerat luctus tincidunt. Nam quis nunc sem. Aenean mollis turpis scelerisque ex pulvinar efficitur. Quisque at justo eget quam vulputate porttitor tempor ac elit. In magna mi, eleifend ut arcu vel, imperdiet euismod dolor. Praesent ut pharetra libero. Maecenas mollis ultrices lectus ac convallis.

### **ENLACES:**

Para introducir enlaces a direcciones de correo u otras páginas web, inserte el link con la herramienta de Insertar Enlaces. Recomendamos:

Poner el propio enlace como texto si se va a utlizar el cartel automático, de manera que, al imprimir el cartel, no se pierda información.

Poner un texto de sugerencia, que se mostrará al pasar por encima con el ratón, que indique donde va, o que hace, el enlace

Marcar el check de abrir en una nueva página para que el usuario no pierda la referencia de la página de CSIT en su navegación

Una vez incorporado, puede utilizar el estilo 'Botón' para destacar el link en una línea aparte. Ejemplo de enlace:

## csit@csit.es

En caso de que se quiera que, en el CARTEL, se muestre la URL a continuación del enlace, utilizar el estilo 'Enlace con URL'. La URL sólo se mostrará en el CARTEL AUTOMÁTICO. Ejemplo: Pinche AQUÍ

También puede combinar ambos estilos:

## lr a CSIT

Para enlaces cortos, se aplicará un estilo de manera automática al insertar un enlace con la herramienta hipervínculo. Esto es adecuado, por ejemplo, para enlaces que estén incluidos dentro de un párrafo, como por ejemplo este enlace: www.csit.es, que está en mitad de la frase.

### **ENLACES CON ICONO**

Para destacar que el enlace indicado corresponde a un archivo PDF, o un archivo de AUDIO, VIDEO o de otro tipo, se dispone de estiles especiales. A continuación, adjuntamos algunos ejemplos:

- Enlace a Archivo PDF
- 🖴 Enlace a Archivo Video
- Enlace a Archivo Audio
- Enlace a otros Archivos